## Cómo descargar un navegador seguro en una computadora con Mac

Para garantizar la administración de evaluaciones seguras, los estudiantes deben acceder a la Evaluación de Desempeño y Progreso de los Estudiantes de California (CAASPP, por su sigla en inglés) y a las Evaluaciones de Dominio del Idioma Inglés (ELPAC, por su sigla en inglés) usando un navegador seguro. Este navegador seguro está disponible para computadoras personales con sistemas operativos compatibles con Mac.

| 1  | Vaya a http://www.bit.ly/spring_21.                                                                                                    |
|----|----------------------------------------------------------------------------------------------------|
| 2  | Seleccione Descargar el navegador seguro en la barra lateral.                                                                                                    |
| 3  | Seleccione Navegador seguro para Mac.                                                                                                    |
| 4  | Seleccione el botón Descargar el perfil seguro para Mac.                                                                                                    |
| 0  | Puede aparecer una ventana emergente advirtiendo que los archivos pueden dañar su computadora. Si este programa fue descargado de la página web proporcionada, es segura para descargar e instalar. |
| 5  | Localice y haga doble clic en el archivo de instalación mac-os-assessment-config-2.mobileconfig.                                                                                                    |
| 6  | Seleccione el botón Continuar en la ventana Perfiles.                                                                                                    |
| 7  | Seleccione el botón Instalar. Ingrese una contraseña de administrador y seleccione el botón OK si es necesario.                                                                                     |
| 8  | Seleccione el menú de Apple, luego las Preferencias del Sistema, y App Store.                                                                                                    |
| 9  | Marque las casillas Buscar automáticamente las actualizaciones e Instalar archivos de datos del sistema y actualizaciones de seguridad.                                                             |
| 10 | Desactive las casillas de selección <b>Descargar las nuevas actualizaciones disponibles en segundo plano</b> e <b>Instalar</b><br>actualizaciones de las aplicaciones.                              |
| 1  | Seleccione el menú de Apple, luego las Preferencias del sistema, y los usuarios y grupos.                                                                                                    |
| i  | Si el icono del candado de la esquina inferior izquierda está cerrado, selecciónelo e ingrese la contraseña.                                                                                        |
| 12 | Seleccione el botón Opciones de inicio de sesión y desactive la casilla Mostrar el menú de cambio rápido de usuario.                                                                                |
| 13 | Seleccione el botón Descargar el navegador seguro para Mac en la página web del navegador seguro.                                                                                                   |
| 14 | Localice y haga doble clic en el archivo de instalación CASecureBrowser12.5-2020-06-19-signed.dmg.                                                                                                  |
| 15 | Arrastre el ícono del CASecureBrowser a la carpeta de Aplicaciones.                                                                                                    |
| 16 | Navegue hasta el Launchpad o hasta Aplicaciones y haga doble clic en el ícono del CASecureBrowser.                                                                                                  |